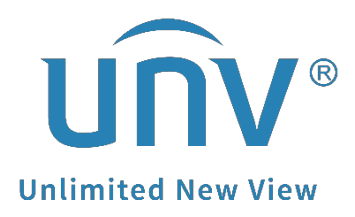

## How to Set Up Redundant Recording for a Uniview NVR?

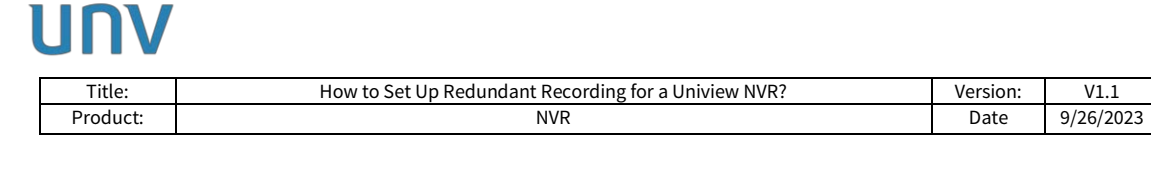

## How to Set Up Redundant Recording for a Uniview NVR?

## Description

Customers may wish to set up redundant recording to make sure they have another safe copy of their recordings. Recordings are saved to normal disks and redundant disks simultaneously.

**Note:** This method is applicable to most of the scenarios encountered problems, if the method still cannot solve your problem, it is recommended to consult our Tech Support Team. https://global.uniview.com/Support/Service\_Hotline/

## **Operating Steps**

**Step 1** Click the Configure column of the hard disk you wish to set up under **Menu> Storage> Hard Disk>Hard Disk** on the NVR's GUI/Monitor or under **Setup>Hard Disk> Hard Disk** on the NVR's web interface. Select **Redundant** as the property.

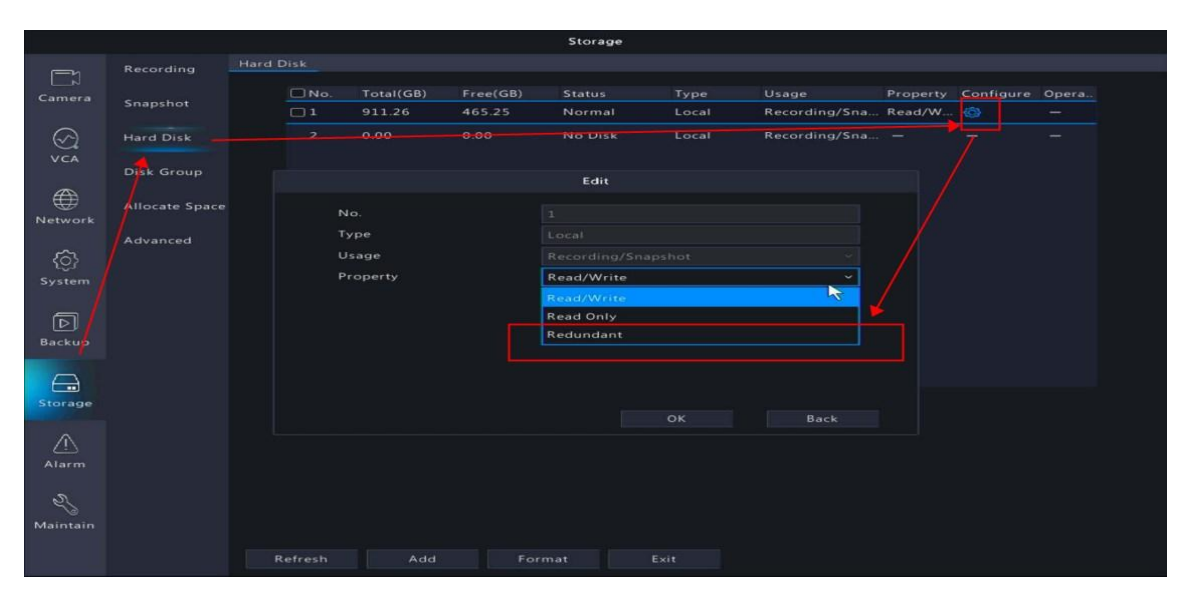

| Client                                                                                    | ٧                                                                                                    | Hard | Disk |           |          |         |            |                    |            |           |         |
|-------------------------------------------------------------------------------------------|----------------------------------------------------------------------------------------------------|------|------|-----------|----------|---------|------------|--------------------|------------|-----------|---------|
| System                                                                                    | ٧                                                                                                    | 2.6  | wh J | M format  |          |         |            |                    |            |           |         |
| Camera                                                                                    | ٧                                                                                                    | 0    | No.  | Total(GB) | Free(GB) | Status  | Type       | Usage              | Property   | Configure | Operati |
| Hard Disk                                                                                 | A                                                                                                    |      | 1    | 911.25    | 0.00     | Normal  | Local Disk | Recording/Snapshot | Read/Write |           |         |
| Hard Disk                                                                                 |                                                                                                    |      | 2    | 0.00      | 0.00     | No Disk | Local Disk | Recording/Snapshot |            | T         |         |
| Allocate Space<br>Advanced                                                                |                                                                                                    |      |      |           |          |         |            |                    |            | 6         |         |
| Allocate Space<br>Advanced                                                                | ¥                                                                                                    |      |      |           |          |         |            |                    |            |           |         |
| Allocate Space<br>Advanced<br>larm<br>lert                                                | × × ×                                                                                                    |      |      |           |          |         |            |                    |            | 6         |         |
| Allocate Space<br>Advanced<br>larm<br>lert<br>etwork<br>latform                           | *<br>*<br>*                                                                                                    |      |      |           |          |         |            |                    |            |           |         |
| Allocate Space<br>Advanced<br>larm<br>etwork<br>latform<br>ser                            | <ul> <li></li> <li></li> <li><td></td><td></td><td></td><td></td><td></td><td></td><td></td><td></td><td></td><td></td></li></ul> |      |      |           |          |         |            |                    |            |           |         |
| Aliceate Space<br>Advanced<br>Ularm<br>Ulert<br>Letwork<br>fatform<br>'ser<br>taintenance | > > > > > > > > > > > > > > > > > > >                                                                                                    |      |      |           |          |         |            |                    |            |           |         |

| UNV            |           |        |              |         |                  |       |              |          |       |
|----------------|-----------|--------|--------------|---------|------------------|-------|--------------|----------|-------|
| Title:         | How to    | Set Up | Redundant Re | cording | for a Uniview NV | R?    |              | Version: | V1.1  |
| Product:       | duct: NVR |        |              |         |                  |       |              |          |       |
|                |           | Ē      | Live View    |         | Playback         | ٠     | Setup        | <b></b>  | Smart |
| Client         | *         | Ha     | ard Disk     |         |                  |       |              |          |       |
| System         | 8         |        |              |         |                  |       |              |          |       |
| Camera         | *         | C      | Disk No.     |         | 1<br>14:03, E8   |       |              |          |       |
| Hard Disk      |           | C      | Disk Type    |         | Local Disk       |       |              |          |       |
| Hard Disk      | ~         | ι      | Jsage        |         | Recording/Sna    | pshot | $\checkmark$ |          |       |
| Disk Group     |           | F      | roperty      |         | Read/Write       |       |              |          |       |
| Allocate Space |           |        |              |         | Redundant <      |       | -            |          |       |
| Advanced       |           |        | Save         | Cano    | el               |       |              |          |       |
| Alarm          | *         |        |              |         |                  |       |              |          |       |
| Alert          | *         |        |              |         |                  |       |              |          |       |
| Network        | *         |        |              |         |                  |       |              |          |       |
| Platform       | *         |        |              |         |                  |       |              |          |       |
| User           | *         |        |              |         |                  |       |              |          |       |
| Maintenance    | *         |        |              |         |                  |       |              |          |       |
| Backup         | *         |        |              |         |                  |       |              |          |       |

**Step 2** Enable Redundant Recording under **Menu>Storage>Recording on the GUI/Monitor** or under **Setup>Camera>Schedule** on the web interface.

|                   |                |                                    |              |           |                  | 6       | Storage |                  |    |       |         |         |                                               |    |  |         |
|-------------------|----------------|------------------------------------|--------------|-----------|------------------|---------|---------|------------------|----|-------|---------|---------|-----------------------------------------------|----|--|---------|
| Ē                 | Recording      | Schedule                           |              |           |                  |         |         |                  |    | 4     |         |         |                                               |    |  |         |
| LrJ<br>Camera     | Snapshot       | Select Camera<br>☑ Enable Schedule |              |           | D1(IP Camera 01) |         |         |                  |    | Enabl | e Redur | dant Re | Recording(Note: Please set at least one redun |    |  |         |
| ⊗<br>vca          | Array          | Pre-Record[                        | sec) 10      |           |                  |         |         | Post-Record(sec) |    |       | 60 ~    |         |                                               |    |  |         |
| YCA               | Hard Disk      |                                    | 0 2          | 4         | 6                | 8       | 10      | 12               | 14 | 16    | 18      | 20      | 22                                            | 24 |  | Edit    |
| $\oplus$          | Disk Group     | Mon<br>Tue                         |              |           |                  |         |         |                  |    |       |         |         |                                               |    |  | Normal  |
| Network           |                | Wed                                |              |           |                  |         |         |                  |    |       |         |         |                                               |    |  | Event   |
| ŝ                 | Allocate Space | Thu                                |              |           |                  |         |         |                  |    |       |         |         |                                               |    |  | Motion  |
| System            | Advanced       | Fri                                |              |           |                  |         |         |                  |    |       |         |         |                                               |    |  | Alarm   |
| a Reneal II.      |                | Sun                                |              |           |                  |         |         |                  |    |       |         |         |                                               |    |  | M and A |
| Þ                 |                | Holiday                            |              |           |                  |         |         |                  |    |       |         |         |                                               |    |  | M or A  |
| Backup            |                |                                    | 0 2          | 4         | 6                | 8       | 10      | 12               | 14 | 16    | 18      | 20      |                                               | 24 |  |         |
| Storage           |                | (Note: Click a                     | color on the | right and | l then dra       | w the s | chedul  | e.)              |    |       |         |         |                                               |    |  |         |
| <u>(</u><br>Alarm |                |                                    |              |           |                  |         |         |                  |    |       |         |         |                                               |    |  |         |
| Naintain          |                |                                    |              |           |                  |         |         |                  |    |       |         |         |                                               |    |  |         |
|                   |                | Сору                               | Appl         | <i>x</i>  |                  | Exit    |         |                  |    |       |         |         |                                               |    |  |         |

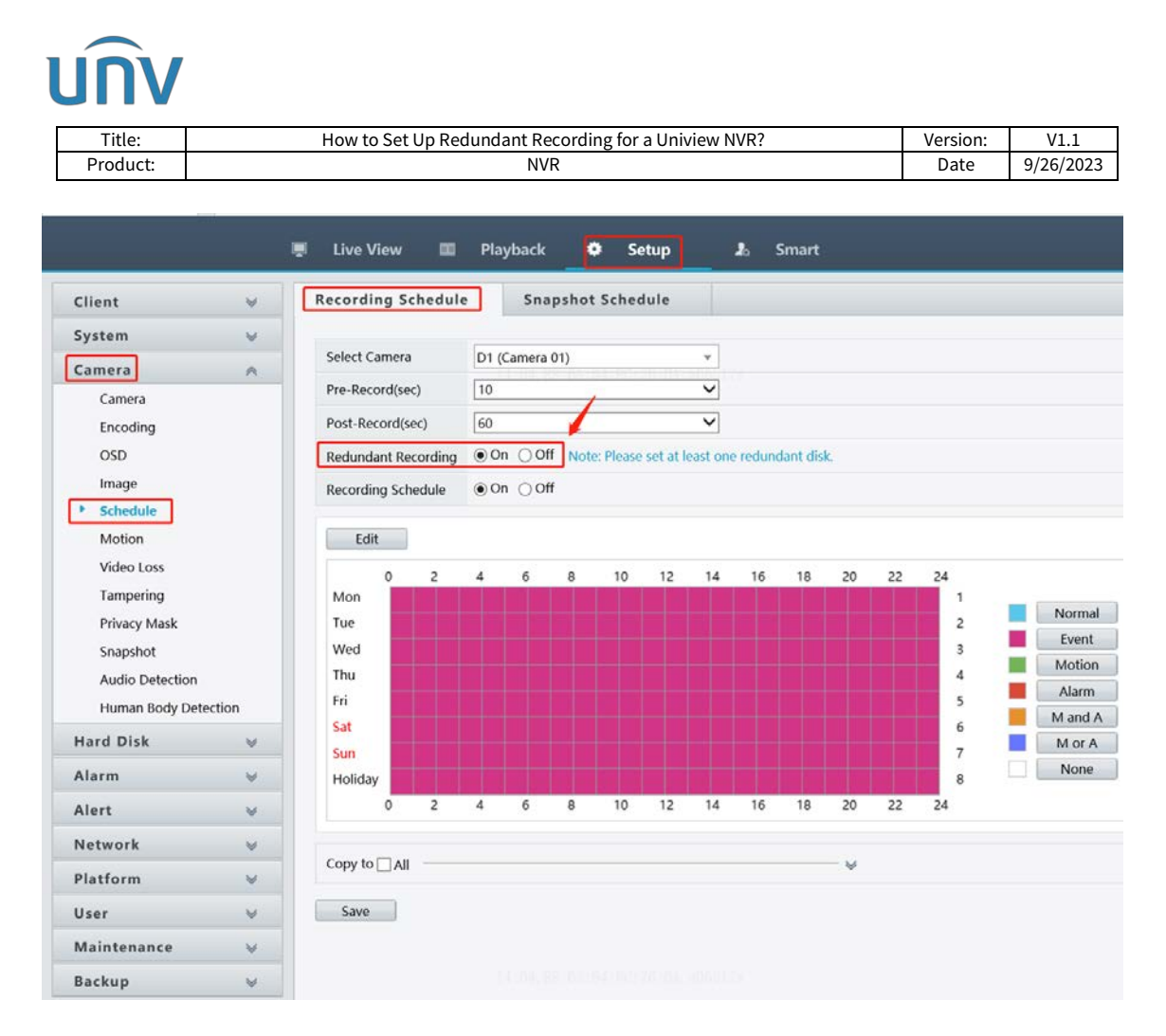

*Note:* To view recordings on a redundant disk, you need to change the disk property to **Read Only**.